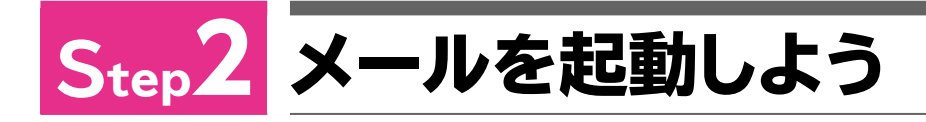

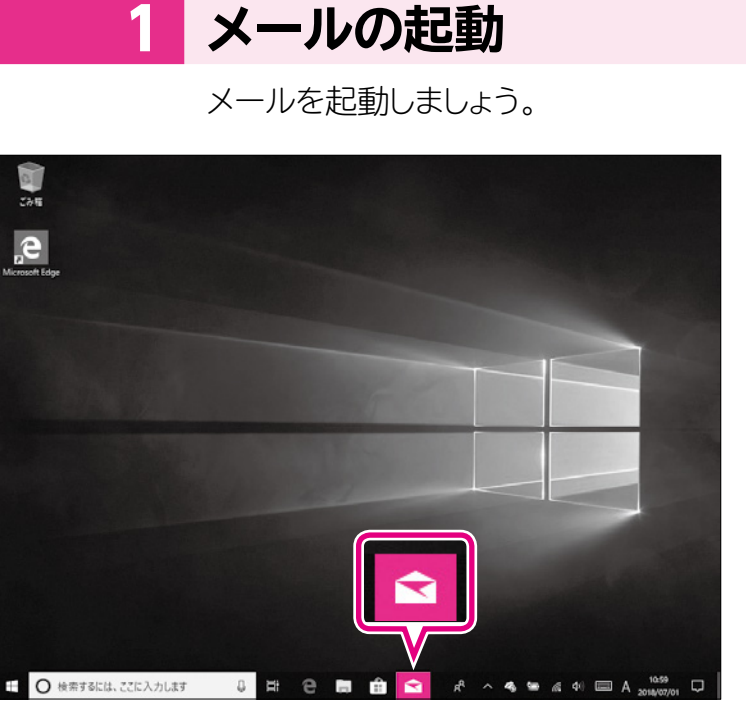

## 

※《アカウントの追加》が表示される場合は、ア カウントを設定します。

ローカルアカウントでサインインしている場 合は、P.126「POINT メールアドレスの 登録」を参考にメールアドレスの登録を行い ましょう。

メールが起動します。

※ \_ をクリックして、操作しやすいように メールを画面全体に表示しておきましょう。

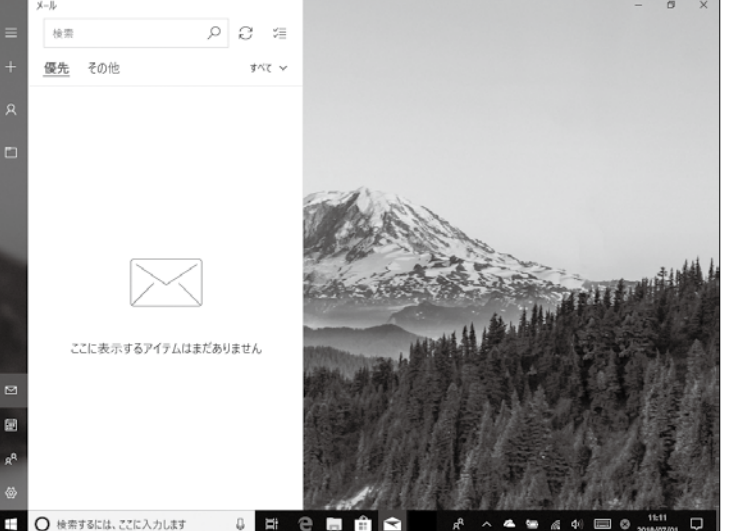

POINT

## メールアドレスの登録

メールを利用する前に、メールアドレスを登録しましょう。

- プロバイダーのメールアドレスを登録する方法は、次のとおりです。
- ◆メールを起動→《+アカウントの追加》→《詳細設定》→《インターネットメール》→各項 目を入力→《サインイン》
- ※一般の企業やプロバイダーが配布するメールアドレスだけでなく、Outlook.com、 Live.com、Hotmail、MSN、Gmail、iCloudメールなどインターネット上で無償で利 用できるメールアドレスも登録できます。

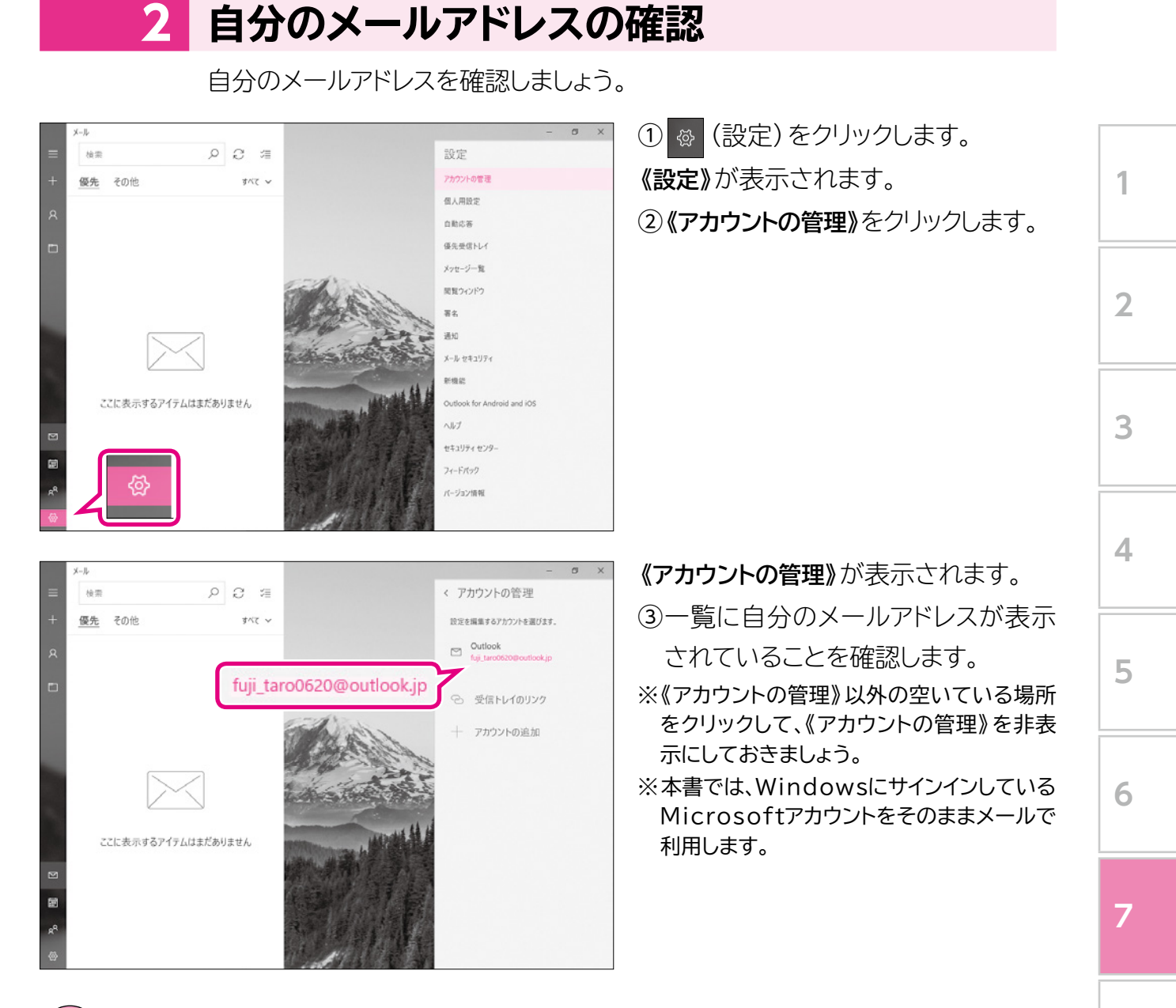

## 画面解像度が大きい場合

STEP UP

画面解像度が大きい場合、メニュー が展開された状態で表示されます。 フォルダーがすべて表示されるので、 切り替えが簡単に行えます。

## ●画面解像度が「1366×768ピクセル」の場合

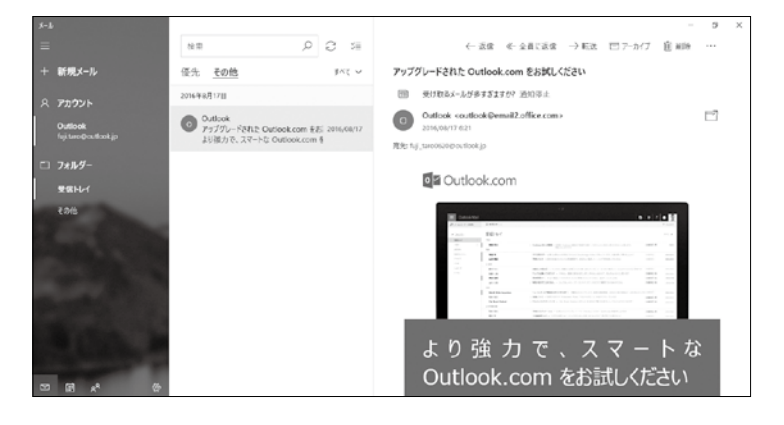

8

9

付録

索引